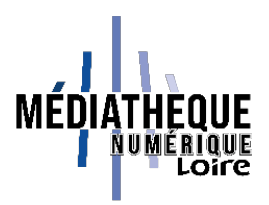

# Tuto Médiathèque numérique de la Loire : lire sur ordinateur

#### Étapes :

- 1- Créer un identifiant Adobe
- 2- Installer Adobe Digital Editions
- 3- Paramétrer Adobe Digital Editions
- 4- Utiliser Thorium au lieu de Adobe Digital Editions

# Mode d'emploi

### 1- Créer un identifiant Adobe

La création d'un identifiant est gratuite et ne nécessite que l'utilisation de sa boite mail personnelle.

- Allez sur <u>la page de connexion Adobe</u>.
- Cliquez sur « Obtenir un Adobe ID ».

| Adobe ID                                                                                          | S'inscrire                                                                                                    |
|---------------------------------------------------------------------------------------------------|----------------------------------------------------------------------------------------------------|
| POUR DES RAISONS DE SÉCURITÉ, MERCI DE CONFIRMER<br>VOTRE IDENTITÉ.                               | Quai 42                                                                                                    |
|                                                                                                   | quai42@loire.fr                                                                                                |
| Adresse e-mail                                                                                    |                                                                                                    |
| Mot de passe                                                                                      | France V                                                                                                    |
|                                                                                                   | Date de naissance 💿                                                                                            |
| Not de passe oublié ?                                                                             | 1 ~ Janvier ~ 1950 ~                                                                                           |
| SE CONNECTER                                                                                      | Recevoir des informations sur les produits et services Adobe. <u>En savoir plus</u>                            |
| Pas encore membre ? Obtenir un Adobe ID                                                           | J'ai lu et j'accepte les <u>Conditions d'utilisation</u> et la <u>Politique de</u><br><u>confidentialité</u> . |
| /oulez-vous utiliser le compte de votre société ou le compte<br>dont vous vous servez à l'école ? | Je ne suis pas un robot                                                                                        |
|                                                                                                   |                                                                                                    |
| Se connecter avec un Enterprise ID                                                                | Sinsertro                                                                                                    |

Retenez bien l'adresse mail et le mot de passe car ce sont eux qui vous permettront d'autoriser votre (vos) appareil(s) de lecture.

#### 2- Installer Adobe Digital Editions

Le logiciel Adobe Digital Editions vous permet d'ouvrir des livres numériques et de les transférer sur votre liseuse.

Installez le logiciel en choisissant votre version : <u>Windows</u> ou <u>Macintosh</u>. Attention : pour des raisons de compatibilité avec certains livres numériques, il est préférable de télécharger et d'installer la version 3.0 d'Adobe Digital Editions.

Si vous êtes sur un environnement Windows 11, vous ne pouvez télécharger que la version 4.5 : <u>https://adedownload.adobe.com/pub/adobe/digitaleditions/ADE\_4.5\_Installer.exe</u>

Lorsque le téléchargement est terminé, lancez le programme d'installation. L'installation d'Adobe Digital Editions démarre.

Cochez la case « J'accepte les termes de la licence », puis cliquez sur le bouton « Suivant ».

| 💼 Installation d'Adobe Digital Editions 4.0.3: Licence 📃 🔄                                                                                                    |                                                   |
|----------------------------------------------------------------------------------------------------|---------------------------------------------------|
| Veuillez examiner le contrat de licence avant d'installer Adot<br>4.0.3. Si vous acceptez tous les termes du contrat, cochez<br>contrôle ci-dessous. Cliquez sur Suivant pour continuer.                                                                                                | pe Digital Editions<br>la boîte de                |
| ADOBE                                                                                                    |                                                   |
| Contrat de Licence de Logiciel                                                                                                    |                                                   |
| VEUILLEZ LIRE ATTENTIVEMENT LE PRESENT CON<br>COPIANT, EN INSTALLANT OU EN UTILISANT CE LO<br>VOUS (CI-APRES LE « CLIENT ») ACCEPTEZ TOUTE<br>DISPOSITIONS DU PRESENT CONTRAT, Y COMPRIS<br>SANS LIMITATION LES DISPOSITIONS CONCERNAN<br>RESTRICTIONS SUR LA LICENCE A L'ARTICLE 4, LA | ITRAT. EN<br>IGICIEL,<br>ES LES<br>S ET<br>IT LES |
| Annuler                                                                                                    | Suivant >                                         |

Cliquez sur le bouton « Installer ».

| do<br>et<br>l'in         | programme d'ins<br>ssier suivant. Pou<br>choisissez un aut<br>stallation. | tallation installera Adol<br>ur installer dans un aut<br>tre dossier. Cliquez sur | be Digital Edit<br>tre dossier, d<br><sup>r</sup> Installer pou | ions 4.0.3 d<br>iquez sur Pa<br>r démarrer | lans le<br>arcourir |
|--------------------------|---------------------------------------------------------------------------|-----------------------------------------------------------------------------------|-----------------------------------------------------------------|--------------------------------------------|---------------------|
| Dossier                  | d'installation                                                            |                                                                                   |                                                                 |                                            |                     |
| C: Pro                   | gram Files (x86)                                                          | Adobe\Adobe Digital E                                                             | ditions 4.0                                                     | Parcouri                                   | ir                  |
|                          |                                                                           |                                                                                   |                                                                 |                                            |                     |
| Espace rec               | uis : 23.0Mo                                                              |                                                                                   |                                                                 |                                            |                     |
| Espace rec<br>Espace dis | uis : 23.0Mo<br>ponible : 82.8Go                                          |                                                                                   |                                                                 |                                            |                     |

Une fois l'installation terminée, appuyez sur le bouton « Terminer » pour fermer le programme d'installation.

Adobe Digital Editions démarre automatiquement.

#### 3- Paramétrer Adobe Digital Editions

#### Effacez le paramétrage par défaut du logiciel.

Cliquez sur le menu « Aide », puis sur « Effacer l'autorisation ».

| Fichier Bibliothèque | Aide                         |            |             |
|----------------------|------------------------------|------------|-------------|
| Biblioroms           | Autoriser l'ordinateur       | Ctrl+Maj+U | )           |
|                      | Effacer l'autorisation       | Ctrl+Maj+D |             |
| Tous les element     | Infos sur l'autorisation     | Ctrl+Maj+I | obe Digital |
| Non lus              | Aide Adobe Digital Editions  | F1         | ncorporated |
| Emprunté             |                              |            |             |
| Acheté               | A propos de Digital Editions |            | 19:55       |
| Lu récemment         |                              |            |             |
| Ajoutés récemmer     | t                            |            |             |

Appuyez sur le bouton « Effacer l'autorisation ».

| Autorisation de l'ordinateur                                                                                                    | Section Section             |
|----------------------------------------------------------------------------------------------------|-----------------------------|
| Adobe <sup>®</sup> Digital Editions                                                                                                    |                             |
| Effacer l'autorisation de l'ordinateur                                                                                                    |                             |
| Souhaitez-vous vraiment annuler l'autorisation associée à cet ordinateur ? Vous risquez de ne plus po<br>protégés Adobe DRM dans votre bibliothèque. | ouvoir accéder aux éléments |
|                                                                                                    |                             |
|                                                                                                    |                             |
|                                                                                                    |                             |
|                                                                                                    |                             |
|                                                                                                    |                             |
|                                                                                                    |                             |
| Annuler                                                                                                    | [Effacer l'autorisation]    |

Cliquez sur le bouton « **OK** ».

| Autorisation de l'ordinateur                                                                                                    |              |
|----------------------------------------------------------------------------------------------------|--------------|
| Adobe <sup>®</sup> Digital Editions                                                                                                    |              |
| L'autorisation de votre ordinateur a été effacée                                                                                                    |              |
| Vous venez d'effacer l'autorisation de cet ordinateur. La prochaine fois que vous essaierez d'ouvrir un élém<br>Adobe DRM, vous devrez à nouveau autoriser votre ordinateur. | nent protégé |
| Pour accorder une autorisation à votre ordinateur, cliquez sur Alde > Autoriser l'ordinateur.                                                                                |              |
|                                                                                                    |              |
|                                                                                                    |              |
|                                                                                                    |              |
|                                                                                                    | OK           |

## Autorisez votre ordinateur.

Cliquez sur le menu « Aide », puis sur « Autoriser l'ordinateur ».

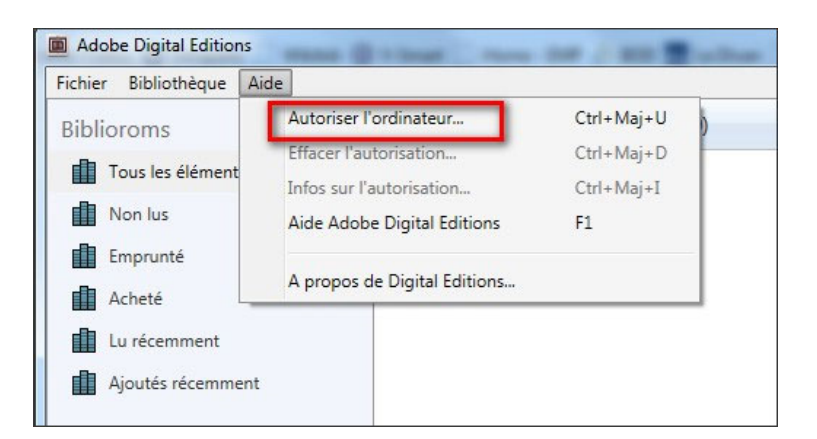

Dans la fenêtre d'autorisation, inscrivez **votre Adobe ID** et **votre mot de passe**. Puis cliquez sur le bouton **« Autorisez ».** 

| Autoriser votre ordinateur                 |                                             |                                           |
|--------------------------------------------|---------------------------------------------|-------------------------------------------|
| En accordant une autorisation à votre ordi | nateur, il vous est permis de :             |                                           |
| - transférer facilement les é              | léments protégés Adobe DRM entre plusieur   | rs ordinateurs et périphériques mobiles ; |
| - consulter les éléments pro               | tégés Adobe DRM sur des ordinateurs et pé   | riphériques mobiles (6 maximum) ;         |
| - restaurer votre contenu à                | partir d'une sauvegarde lorsque vous avez b | esoin de réinstaller le système           |
| d'exploitation.                            |                                             |                                           |
| Sélectionnez le fournisseur d'eBook, pu    | is entrez votre ID et votre mot de passe ci | -dessous :                                |
| Fournisseur d'eBook :                      | Adobe ID 🔹                                  | Créer un ID Adobe                         |
| ID Adobe :                                 | quai42@loire.fr                             |                                           |
| Mot de passe :                             | ******                                      | Mot de passe oublié                       |
|                                            |                                             |                                           |
|                                            |                                             |                                           |
|                                            |                                             |                                           |
|                                            |                                             |                                           |

Votre ordinateur est désormais autorisé à télécharger des livres numériques empruntés.

Choisissez l'application Adobe Digital lorsque vous faites votre demande de prêt :

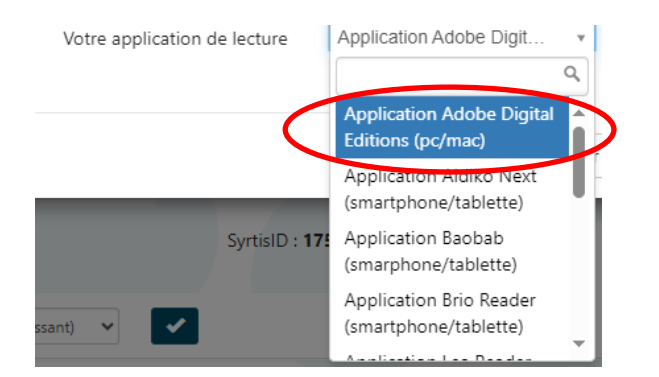

#### 4. Utiliser Thorium

Thorium est un logiciel gratuit, accessible et sécurisé. Il vous permet de lire vos livres numériques sur votre ordinateur, mais ne donne pas la possibilité de lire sur liseuse.

Téléchargez la version du logiciel compatible avec votre système : Thorium Reader (edrlab.org)

Une fois le logiciel téléchargé et installé, vous n'avez pas besoin de créer de compte ou de saisir une adresse mail. Choisissez l'application Thorium lorsque vous faites une demande de prêt :

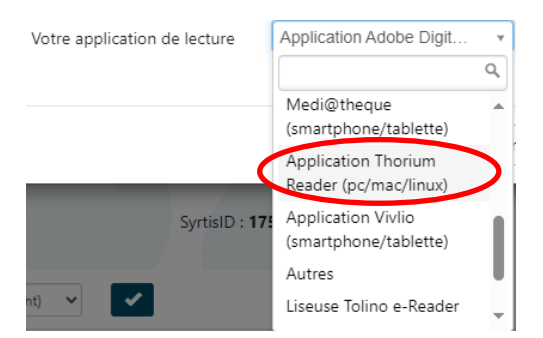